# Restauração de alta disponibilidade no cluster do gerenciador de elementos Ultra-M - vEPC

## Contents

Introduction Informações de Apoio Abreviaturas Fluxo de trabalho do MoP Verificar status do cluster Procedimento de restauração HA

## Introduction

Este documento descreve as etapas necessárias para restaurar a alta disponibilidade (HA) no cluster do Element Manager (EM) de uma configuração do Ultra-M que hospeda as VNFs (Virtual Network Functions) do StarOS.

## Informações de Apoio

O Ultra-M é uma solução de núcleo de pacotes móveis virtualizados, pré-embalada e validada, projetada para simplificar a implantação de VNFs. A solução Ultra-M consiste nos tipos de máquina virtual (VM) mencionados:

- TI automática
- Implantação automática
- Ultra Automation Services (UAS)
- Gerenciador de Elementos (EM)
- Controlador de serviços elásticos (ESC)
- Função de Controle (CF)
- Função da sessão (SF)

A arquitetura de alto nível da Ultra-M e os componentes envolvidos estão descritos nesta imagem:

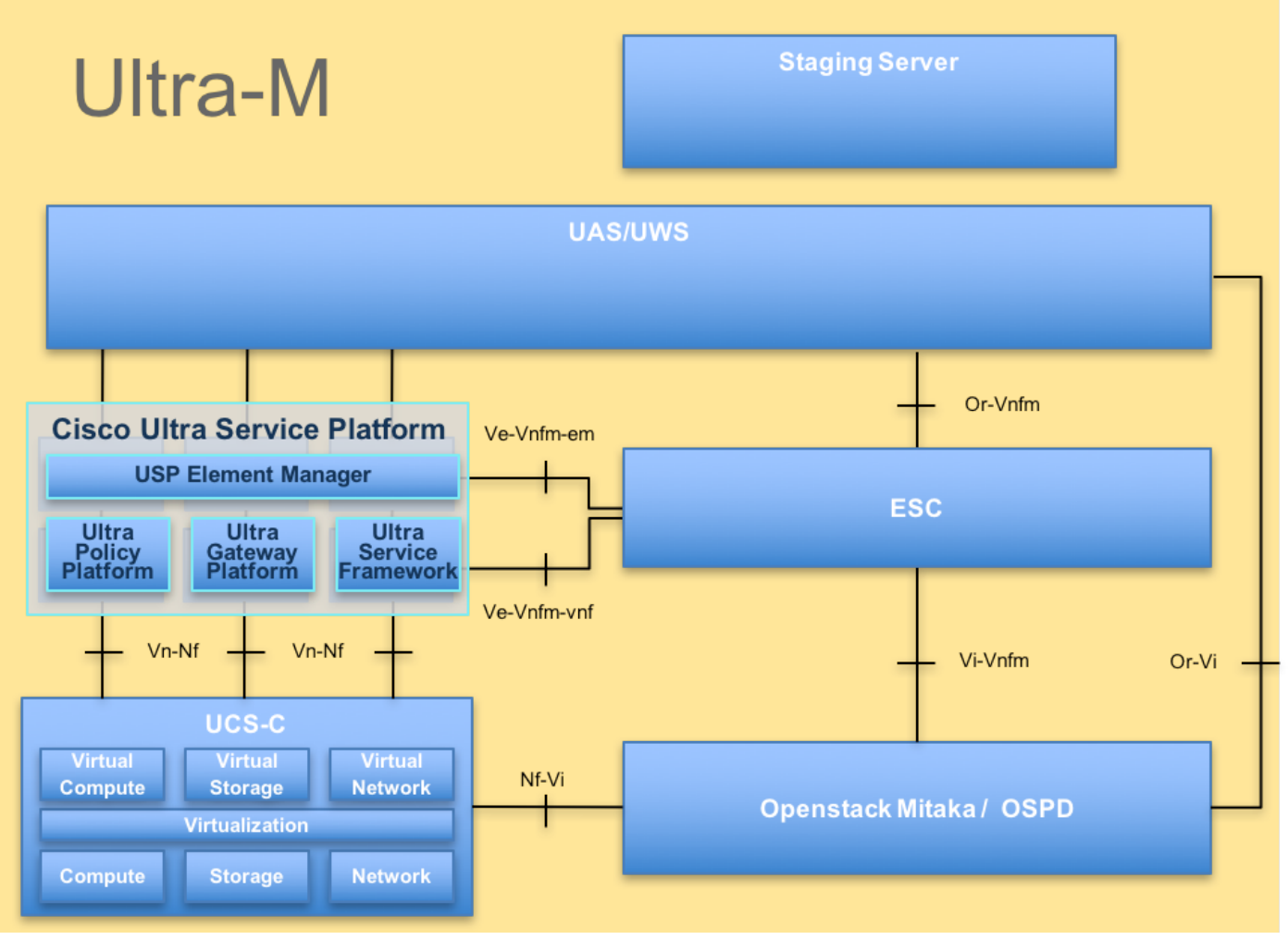

Arquitetura UltraM

Este documento destina-se ao pessoal da Cisco que conhece a plataforma Ultra-M da Cisco.

Note: A versão Ultra M 5.1.x é considerada para definir os procedimentos neste documento.

### Abreviaturas

- HA Alta Disponibilidade
- VNF Função de rede virtual
- CF Função de controle
- SF Função de serviço
- ESC Controlador de serviço
- elástico
- MOP Método de Procedimento
- OSD Discos de Armazenamento
- de Objeto
- HDD Unidade de disco rígido
- SSD Unidade de estado sólido
- VIM Virtual Infrastructure
- Manager
- VM Máquina virtual
- EM Gestor de Elementos

## Fluxo de trabalho do MoP

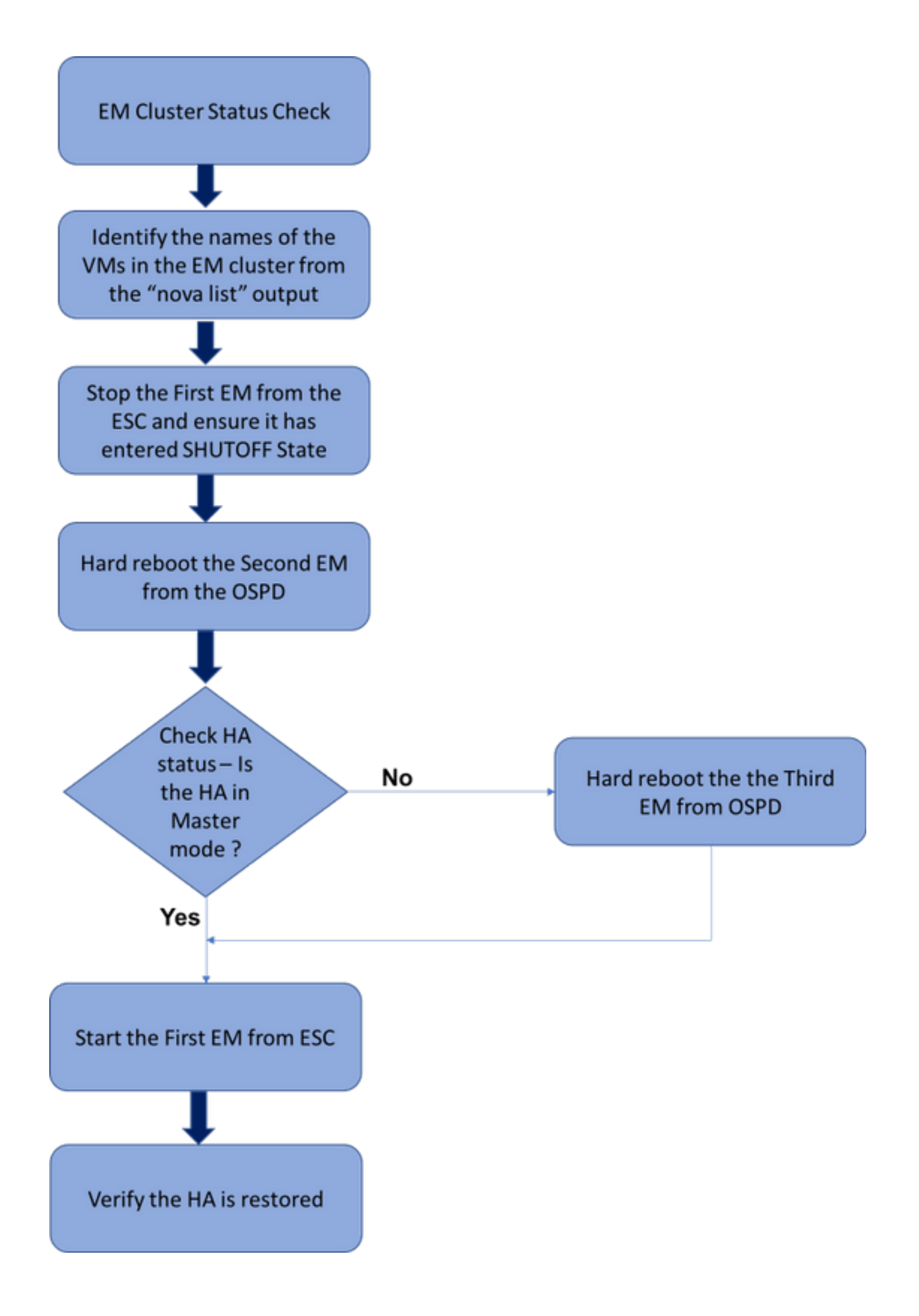

Fluxo de trabalho de alto nível do procedimento de restauração do HA da EM

#### Verificar status do cluster

Faça login no EM ativo e verifique o status do HA. Pode haver dois cenários:

1. O modo HA é nenhum:

ubuntu@vnfdldeploymentem-0:~\$ ncs\_cli -u admin -C admin@scm# show ncs-state ha ncs-state ha mode none

admin@scm# show ems %no entries found% 2. O cluster EM tem apenas um nó (o cluster EM consiste em 3 VMs):

ubuntu@vnfd1deploymentem-0:~\$ ncs\_cli -u admin -C admin@scm# show ncs-state ha ncs-state ha mode master ncs-state ha node-id 2-1528893823

admin@scm# show ems EM VNFM ID SLA SCM PROXY

2 up down down

Em ambos os casos, o estado HA pode ser restaurado pelas etapas mencionadas na próxima seção.

#### Procedimento de restauração HA

Identifique os nomes de VMs que fazem parte do cluster na lista nova. Haverá três VMs que fazem parte de um cluster EM.

```
[stack@director ~]$ nova list | grep vnfd1
e75ae5ee-2236-4ffd-a0d4-054ec246d506 | vnfd1-deployment_c1_0_13d5f181-0bd3-43e4-be2d-
ada02636d870 | ACTIVE | - | Running | tmo-autovnf2-uas-orchestration=172.18.180.22; DI-
INTERNAL2=192.168.2.17; DI-INTERNAL1=192.168.1.14; tmo-autovnf2-uas-management=172.18.181.23
33c779d2-e271-47af-8ad5-6a982c79ba62 | vnfd1-deployment_c4_0_9dd6e15b-8f72-43e7-94c0-
924191d99555 | ACTIVE | - | Running | tmo-autovnf2-uas-orchestration=172.18.180.13; DI-
INTERNAL2=192.168.2.14; DI-INTERNAL1=192.168.1.4; tmo-autovnf2-uas-management=172.18.181.21
65344d53-de09-4b0b-89a6-85d5cfdb3a55 | vnfd1-deployment_s2_0_b2cbf15a-3107-45c7-8edf-
lafc5b787132 | ACTIVE | - | Running | SERVICE-NETWORK1=192.168.10.4, 192.168.10.9; SERVICE-
NETWORK2=192.168.20.17, 192.168.20.6; tmo-autovnf2-uas-orchestration=172.18.180.12; DI-
INTERNAL2=192.168.2.6; DI-INTERNAL1=192.168.1.12
| e1a6762d-4e84-4a86-a1b1-84772b3368dc | vnfd1-deployment_s3_0_882cf1ed-fe7a-47a7-b833-
dd3e284b3038 | ACTIVE | - | Running | SERVICE-NETWORK1=192.168.10.22, 192.168.10.14; SERVICE-
NETWORK2=192.168.20.5, 192.168.20.14; tmo-autovnf2-uas-orchestration=172.18.180.14; DI-
INTERNAL2=192.168.2.7; DI-INTERNAL1=192.168.1.5
| b283d43c-6e0c-42e8-87d4-a3af15a61a83 | vnfd1-deployment_s5_0_672bbb00-34f2-46e7-a756-
52907eld3b3d | ACTIVE | - | Running | SERVICE-NETWORK1=192.168.10.21, 192.168.10.24; SERVICE-
NETWORK2=192.168.20.21, 192.168.20.24; tmo-autovnf2-uas-orchestration=172.18.180.20; DI-
INTERNAL2=192.168.2.13; DI-INTERNAL1=192.168.1.16
637547ad-094e-4132-8613-b4d8502ec385 vnfd1-deployment_s6_0_23cc139b-a7ca-45fb-b005-
```

```
733c98ccc299 | ACTIVE | - | Running | SERVICE-NETWORK1=192.168.10.13, 192.168.10.19; SERVICE-
NETWORK2=192.168.20.9, 192.168.20.22; tmo-autovnf2-uas-orchestration=172.18.180.16; DI-
INTERNAL2=192.168.2.19; DI-INTERNAL1=192.168.1.21 |
| 4169438f-6a24-4357-ad39-2a35671d29e1 | vnfd1-deployment_vnfd1-_0_02d1510d-53dd-4a14-9e21-
b3b367fef5b8 | ACTIVE | - | Running | tmo-autovnf2-uas-orchestration=172.18.180.6; tmo-autovnf2-
uas-management=172.18.181.8 |
| 30431294-c3bb-43e6-9bb3-6b377aefbc3d | vnfd1-deployment_vnfd1-_0_f17989e3-302a-4681-be46-
f2ebf62b252a | ACTIVE | - | Running | tmo-autovnf2-uas-orchestration=172.18.180.7; tmo-autovnf2-
uas-management=172.18.181.9 |
| 28ab33d5-7e08-45fe-8a27-dfb68cf50321 | vnfd1-deployment_vnfd1-_0_f63241f3-2516-4fc4-92f3-
06e45054dba0 | ACTIVE | - | Running | tmo-autovnf2-uas-orchestration=172.18.180.3; tmo-autovnf2-
uas-management=172.18.181.7 |
Pare um dos EM do ESC e verifique se ele entrou no ESTADO SHUTOFF.
```

[admin@vnfm1-esc-0 esc-cli]\$ /opt/cisco/esc/esc-confd/esc-cli/esc\_nc\_cli vm-action STOP vnfd1-

```
deployment_vnfd1-_0_02d1510d-53dd-4a14-9e21-b3b367fef5b8
[admin@vnfm1-esc-0 esc-cli]$ ./esc_nc_cli get esc_datamodel | egrep --color
"<state>|<vm_name>|<vm_id>|<deployment_name>"
```

<snip>

```
<state>SERVICE_INERT_STATE</state>
```

Agora, depois que o EM entrar no **ESTADO DE ENVIO**, reinicialize o outro EM do OSPD (OpenStack Platform Diretor).

[stack@director ~]\$ nova reboot --hard vnfd1-deployment\_vnfd1-\_0\_f17989e3-302a-4681-be46f2ebf62b252a Request to reboot server <Server: vnfd2-deployment\_vnfd1-\_0\_f17989e3-302a-4681-be46f2ebf62b252a> has been accepted.

Faça login no VIP EM novamente e verifique o status do HA.

ubuntu@vnfd1deploymentem-0:~\$ ncs\_cli -u admin -C admin@scm# show ncs-state ha ncs-state ha mode master ncs-state ha node-id 2-1528893823

Se o HA estiver no estado "mestre", inicie o EM que foi desligado mais cedo do ESC. Caso contrário, reinicialize o próximo EM do OSPD e verifique o status do HA novamente.

```
[admin@vnfml-esc-0 esc-cli]$ /opt/cisco/esc/esc-confd/esc-cli/esc_nc_cli vm-action START vnfdl-
deployment_vnfdl-_0_02dl510d-53dd-4a14-9e21-b3b367fef5b8
[admin@vnfml-esc-0 esc-cli]$ ./esc_nc_cli get esc_datamodel | egrep --color
"<state>|<vm_name>|<vm_id>|<deployment_name>"
<snip>
<state>SERVICE_ACTIVE_STATE</state>
<vm_name>vnfdl-deployment_vnfdl-_0_f17989e3-302a-4681-be46-
f2ebf62b252a</vm_name>
<state>VM_ALIVE_STATE</state>
<state>VM_ALIVE_STATE</state>
<vm_name>vnfdl-deployment_vnfdl-_0_f63241f3-2516-4fc4-92f3-
```

06e45054dba0</vm\_name>

<state>VM\_ALIVE\_STATE</state>

Depois de iniciar o EM a partir do ESC, verifique o status HA do EM. Deveria ter sido restaurado.